# EviCore Post Acute Care Web Portal

Registration & Web Portal Navigation Reference Guide

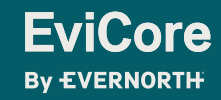

### **Benefits of Provider Portal**

Did you know that most providers are already saving time submitting precertification requests online? The provider portal allows you to go from request to decision much faster. Following are some benefits and features:

- Saves time: Quicker process than telephone precertification requests.
- Available 24/7: You can access the portal any time, any day.
- Upload additional clinical information: No need to fax supporting clinical documentation; it can be uploaded on the portal to support a new request or when additional information is requested.
- View and print determination information.
- Check case status in real-time.

#### Link to EviCore provider portal:

https://www.evicore.com/pages/providerlogin.aspx

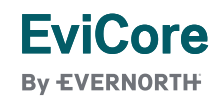

### **Provider Portal – Web Browser Compatibility**

The EviCore website is compatible with the following web browsers:

- Google Chrome
- Mozilla Firefox
- Microsoft Edge

The EviCore website is **not** compatible with the following web browsers:

- Internet Explorer
- Microsoft Edge under Internet Explorer Mode

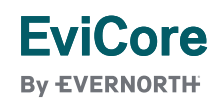

# EviCore Portal Registration

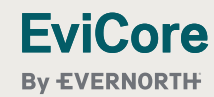

### **EviCore Provider Portal Registration**

#### Web browser to evicore.com.

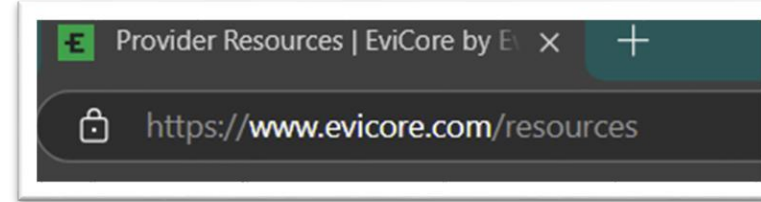

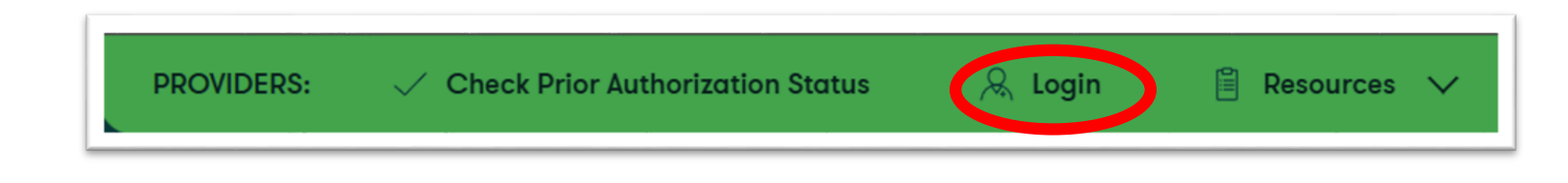

#### Login or Register

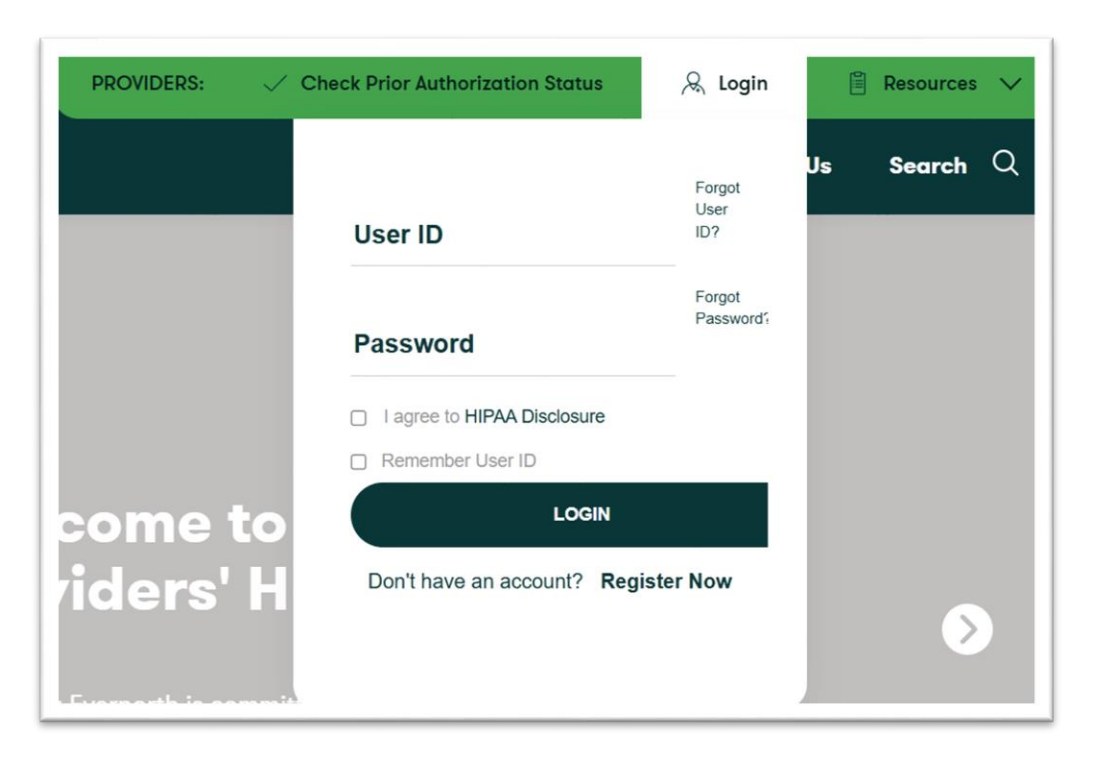

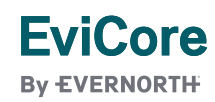

### **Select Default Portal and Account Type**

#### **EviCore**

By EVERNORTH

I. Select Medsolutions as the Default Portal.

Required Field

- 2. Facility as the Account Type.
- 3. Complete User Information
- 4. Complete the first 3 letters of
- Facility Name, TIN, and NPI

#### User Information

Default Portal\*:

Web Portal Preference

All Pre-Authorization notifications will be sent to the fax number and email address provided below. Please make sure you provide valid information.

Medsolutions

×

Please select the Portal that is listed in your provider training material. This selection determines the primary portal that you will using to submit cases over the web.

| User Name*:     | 3 | TestPac1             | Address*:    | 730 Cool Springs Blvd        | Phone*: | 999-999-9999 |
|-----------------|---|----------------------|--------------|------------------------------|---------|--------------|
| Email*:         |   | testpac@provider.com |              | Suite 800                    | Ext:    |              |
| Confirm Email*: |   | testpac@provider.com | City*:       | Franklin                     | Fax*:   | 888-888-8888 |
| First Name*:    |   | Test                 | State*:      | Select ✓ <b>Zip*</b> : 37067 |         |              |
| Last Name*:     |   | PAC                  | Office Name: |                              |         |              |

Provider Information

Please Select the Facility tar you represent. A notification will be sent to the organization regarding this registration

Facility Name\*:

4

Test PAC

Street Address:

Zip Code:

Tax ID\*:

35235222

Individual NPI\*:

1237894561

FIND

## EviCore

### **User Registration Successful**

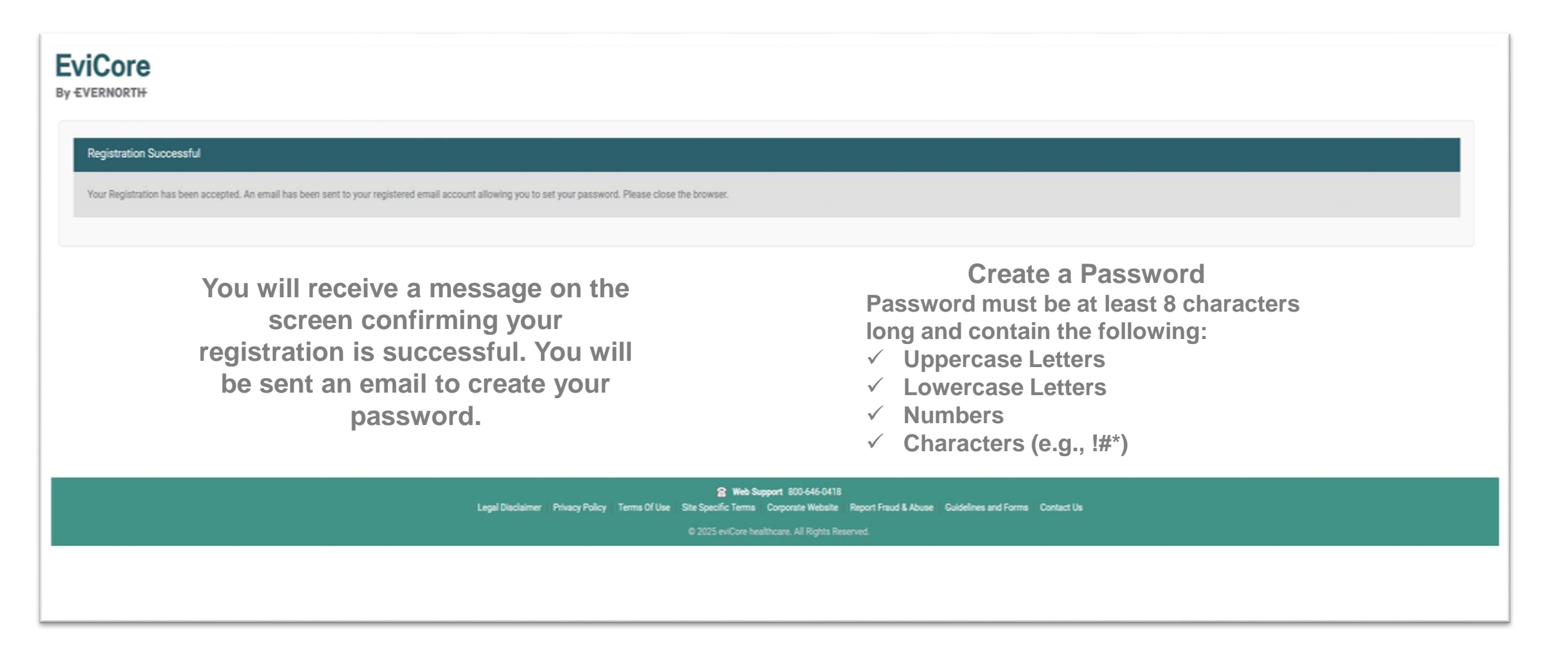

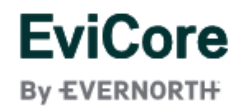

### **Option Tool**

| EviCore       | •    |                   |              |                          |                 | at 🐼 🍙 Logout               |  |
|---------------|------|-------------------|--------------|--------------------------|-----------------|-----------------------------|--|
| 3y EVERNORTH  |      |                   |              |                          |                 | Change Password             |  |
| Announcements | Home | Search/Start Case | Claim Search | CareCore National Portal | Post Acute Care | Account Info<br>Preferences |  |
| Announcements |      |                   |              |                          |                 | 🖹 🛃 ?                       |  |

- + The **Options Tool** allows you to access your Account Settings to update information:
- Change password
- Update user account information (address, phone number, etc.)
- Set up preferred Tax ID numbers of Facilities and view a summary of cases for providers with affiliated Tax ID numbers

800-646-0418 Web Support 800-646-0418 Legal Disclaimer Privacy Policy Terms Of Use Site Specific Terms Corporate Website Report Fraud & Abuse Guidelines and Forms Contact Us

© 2025 eviCore healthcare. All Rights Reserved.

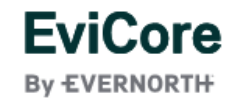

### **Option Tool - Preferences**

#### **EviCore**

By EVERNORTH

#### Preferences

| preferred Facilities. |                     |     |                                                                                                    |
|-----------------------|---------------------|-----|----------------------------------------------------------------------------------------------------|
| O Physician           | Facility            |     |                                                                                                    |
| Tax ID*               |                     | Add | Before proceeding, you must confirm that you are authorized to access Protected Health Information (PHI) as defined under the Health Insurance Portability and Accountability Act on behalf of the Tax ID/s added. |
| Preferred Tax Ids on  | my account          |     | You must also agree to limit your access to the minimum amount of information necessary to perform a permitted treatment or other health care operations activity.                                                 |
| Tax ID                | Provider Type       |     | In the event you obtain access to information that you are not authorized to view, please notify eviCore immediately.                                                                                              |
| Tun Ib                | . i o i i o i i jpo |     | Failure to comply with these terms may result in immediate termination of you and your organization's access to eviCore' website.                                                                                  |
| 123456789             | Facility            | ×   | Privacy Breaches: Be very careful to check the ordering physician's full name, their specialty and the last four digits of their TIN or NPI before selecting them in this system. By sending                       |
|                       |                     |     | patients' Protected Health Information (PHI) to physicians who are not the ordering physicians, you may be in violation of HIPAA Privacy regulations.                                                              |
|                       |                     |     | 🗹 * I hereby agree that I have read and understood the above message 🔰 💙                                                                                                    |
|                       |                     |     | Save Cancel                                                                                                    |

Please set up Preferred Provider Tax IDs for your account. You can search and add a Physician or Facility Tax ID. Adding preferred tax id would allow you to view the summary of cases submitted for these provider Tax IDs. The Case Summary can be viewed via Case Lookup, Patient History and Recently Submitted grids. It also allows you to view the Claims details of your

- + Adding **Preferred Tax ID numbers** will allow you to view the summary of cases submitted for those providers:
- 1. Search for a Tax ID by clicking **Physician** or **Facility**.
- 2. Confirm you are authorized to access PHI by clicking the check box, and hit Save.

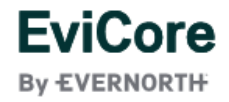

#### **Announcements**

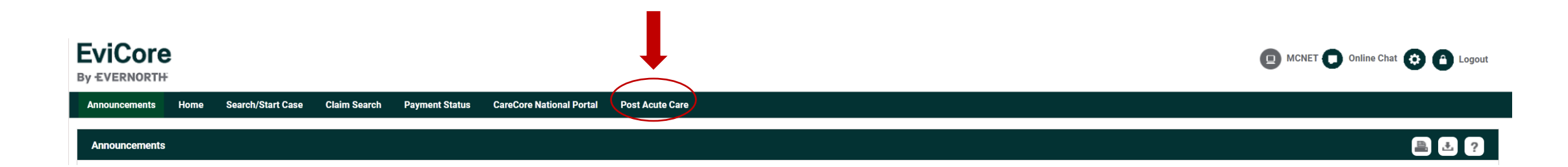

Once you have logged in to the site, you will be directed to the main landing or Announcement page. \*\* Make sure to choose Post Acute Care \*\*

Contact Us

© 2025 eviCore healthcare. All Rights Reserved.

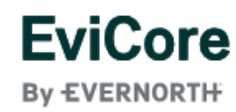

## Initial Case Creation

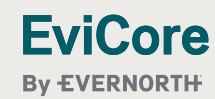

### **Initiate Case Process**

To initiate a new case for PAC authorization. On the Post Acute Care tab, you will start with Member/Case Look Up.

| EviCore<br>By EVERNORTH                                                                                                    | MCNET O Online Chat O Logout                                                                                                    |
|----------------------------------------------------------------------------------------------------|----------------------------------------------------------------------------------------------------|
| Announcements Home Section Claim Search Payment Status CareCore National Portal Post Acute Care                                                                                                    |                                                                                                    |
| Announcements Home Member / Case Look Up                                                                                                    |                                                                                                    |
| PATIENT & CASE LOOKUP     Patient Search Result(s)                                                                                                    | ?                                                                                                    |
| Patient Lookup<br>Les of Choose the appropriate Health<br>plan<br>Member ID:<br>First Name:<br>Last Name:<br>To conduct a <u>Patient Lookup</u> , enter the Member ID<br>or First Name, Last Name, and Date of Birth for the<br>result to be returned.<br>Click the SEARCH button | Urgent cases:<br>You will not be able to<br>indicate that a case is<br>urgent via the portal.<br>Call EviCore to initiate<br>an urgent request. |

### EviCore

#### **Create a Case**

Once you choose your member, the member's name and demographics will be listed with the insurance effective dates.

Click the **Create Case** button.

#### **EviCore**

By EVERNORTH

| Announcements Home Search/Start Case                                                    | Claim Search CareCore Nation                       | al Portal Post Acute Care                                                                     |                                                                 |                             |                      |                 |                       |           |                     |                            |
|-----------------------------------------------------------------------------------------|----------------------------------------------------|-----------------------------------------------------------------------------------------------|-----------------------------------------------------------------|-----------------------------|----------------------|-----------------|-----------------------|-----------|---------------------|----------------------------|
| Announcements Home Member / Case Look Up                                                |                                                    |                                                                                               |                                                                 |                             |                      |                 |                       |           |                     |                            |
|                                                                                         | Patient Search Result(s)                           |                                                                                               |                                                                 |                             |                      |                 |                       |           |                     | ?                          |
| Patient Lookup                                                                          | Patient Name                                       | Date Of Birth Gene                                                                            | nder Address                                                    | 5                           | Plan Code            |                 | Insurance Effective D | ate       | Insurance Term Date |                            |
| Insurer:*                                                                               | TEST T MEMBER                                      | 12/16/1955 M                                                                                  | 123 EVI0                                                        | CORE WAY                    | 41H                  |                 | 01/01/2023            |           | 09/09/9999          | <b>~</b>                   |
| Date of 12/16/1955                                                                      | Patient Detail Information                         |                                                                                               |                                                                 |                             |                      |                 |                       |           |                     |                            |
| Member ID: 1122334402                                                                   | Member ID: 1122334402                              |                                                                                               | Gender: M                                                       |                             |                      | Plan Code:      | 41H                   |           |                     |                            |
| <b>O</b>                                                                                | Name: TEST T MEMBER                                |                                                                                               | Address: 123 EVICOR                                             | E WAY , FRANKLIN, TN, 37000 |                      | Insurance Ef    | fective Date: 01/01,  | /2023     |                     |                            |
| First Name:                                                                             | Date of Birth: 12/16/1955                          |                                                                                               | Insurer: BCBSIL                                                 |                             |                      | Insurance Te    | erm Date: 09/09,      | /9999     |                     | Create Case                |
| Last Name:                                                                              |                                                    |                                                                                               |                                                                 |                             |                      |                 |                       |           |                     |                            |
| Reset Search                                                                            | Patient History - 0 Records found                  |                                                                                               |                                                                 |                             |                      |                 |                       |           | *                   | æ 🖹 🛃                      |
| *Select the Insurer, Date of Birth and Member ID<br>or Patient First Name and Last Name |                                                    |                                                                                               |                                                                 |                             |                      |                 |                       |           | C                   | Clear Filters Refresh Data |
|                                                                                         | Case ID <b>T</b> Service Red                       | quested 🔻 Auth Number                                                                         | T Submit Date                                                   | T Decision Status           | ▼ Start of Care Date | T Authorization | n End Date            | ICD Codes | T ICD Verison       | T                          |
| Case/Auth Lookup    Case ID  Auth Number  Search                                        | If there<br>the case<br>selected<br><u>Patient</u> | are cases associat<br>es will populate ond<br>d. Double-click on<br><u>History</u> to open th | ted with the pa<br>ce the patient<br>a case ID in t<br>nat case | atient,<br>is<br>he         |                      |                 |                       |           |                     | •                          |
|                                                                                         |                                                    |                                                                                               |                                                                 |                             |                      |                 |                       |           |                     | No items to display        |

MCNET Online Chat 🔅 🙆 Logout

EviCore By EVERNORTH

### **Create a Case – Enter Service Details**

By EVERNORTH

- 1. Choose a **Service Category from the drop-down box**, such as Skilled Nursing Facility, Inpatient Rehab Facility, or Long term Acute Care.
- 2. Enter the ICD10 Code. If you do not know the ICD10 code, type the name of the diagnosis, and a list with a corresponding ICD10 code will populate.
- 3. Enter the **PAC Start of Care Date and Expected Acute Care (or Hospital) Discharge Date**.. Review the information again to make sure that you have completed all of the service details correctly. To save the service details, click the **"Save & Next**" button

| Announcements                                 | e Home                                     | Search/Start Cas               | e Claim Search          | CareCore National Portal      | Post Acute Care                     |                     |                                                                               |               |           |          |             |
|-----------------------------------------------|--------------------------------------------|--------------------------------|-------------------------|-------------------------------|-------------------------------------|---------------------|-------------------------------------------------------------------------------|---------------|-----------|----------|-------------|
| Announcements                                 | Home                                       | Member / Case Look             | Up                      |                               |                                     |                     |                                                                               |               |           |          |             |
| C PATIENT &                                   | CASE LOOKI                                 | P qu                           | SERVICE DETAIL          | LS                            |                                     |                     |                                                                               |               |           |          |             |
| Patient Lookup                                | 12/16/1955                                 |                                | Member                  | Insurer:<br>First Name:       | TEST Last Nan                       | Membe<br>ne: MEMBER | er ID: 1122334402 Health Plan/Program<br>Date of Birth: 12/16/1955 Gender: MA | n: 41H<br>ALE |           |          |             |
|                                               |                                            |                                | Service Selection       |                               |                                     |                     |                                                                               |               |           |          |             |
| Member ID:                                    | 1122334402                                 |                                | Service Cate            | egory                         |                                     |                     |                                                                               |               |           |          |             |
| o                                             |                                            |                                | Select Categor          | skilled Nursing Facilit       | у 🗸                                 |                     |                                                                               |               |           |          |             |
| First Name:                                   |                                            |                                | Code                    | Description                   |                                     |                     |                                                                               |               | Bill Code | Rev Code |             |
| Last Name:                                    |                                            |                                | SNF                     | Skilled Nursing               | Facility                            |                     |                                                                               |               |           | 190      |             |
| * Select the Insurer,<br>or Patient First Nar | Reset<br>Date of Birth a<br>ne and Last Na | Search<br>and Member ID<br>ame | ICD10 Code              | e Unknown <b>9</b>            |                                     |                     |                                                                               |               |           |          |             |
| Case/Auth Look                                | up                                         |                                | Search:                 |                               |                                     |                     |                                                                               |               |           |          |             |
| Case ID                                       | O Auth Nur                                 | nber<br>Search                 | <b>Code</b><br>S92.152S | Description<br>Displaced avul | sion fracture (chip fracture) of le | eft talus, sequela  |                                                                               |               |           |          |             |
|                                               |                                            |                                | Service Date            | es<br>are:* 05/06/2025        |                                     | 3                   | Expected Acute Discharge Date:* 05/06                                         | 6/2025        |           |          | Save & Next |
| EVI(                                          | Jore                                       | e                              |                         |                               |                                     |                     |                                                                               |               |           |          |             |

### **Create a Case – Ordering Physician**

1. Enter the **Ordering Physician** details. If you do not know the NPI number, start typing the provider name, and the corresponding NPI number will auto-populate and allow you to select the correct provider. To save the provider details, click the **"Save & Next**" button

| Announcements Home Search/Start Case                                                                                | e Claim Search CareCore National Portal Post Acute Care                                                                                                    |             |
|----------------------------------------------------------------------------------------------------|----------------------------------------------------------------------------------------------------|-------------|
| Announcements Home Member / Case Look U                                                                             |                                                                                                    |             |
| A PATIENT & CASE LOOKUP                                                                                             | SERVICE DETAILS                                                                                                    |             |
| Patient Lookup                                                                                                    | Member     Insurer:     Image: TEST     Member ID:     1122334402     Health Plan/Program:     41H       First Name:     TEST     Last Name:     MEMBER     Date of Birth:     12/16/1955     Gender:     MALE       Service Selection     Service Category:     Skilled Nursing Facility     ICD10 Code:     S92.152:     Start Date of Care:     05/06/2025 |             |
| Member ID: 1122334402                                                                                               | Ordering Physician                                                                                                    |             |
| First Name:                                                                                                    | Ordering Physician Search: Physician Name                                                                                                    |             |
| Reset         Search           *Select the Insurer, Date of Birth and Member ID or Patient First Name and Last Name | 1237894562 TEST PHYSICIAN                                                                                                    | Save & Next |
| Case/Auth Lookup  Case ID Auth Number  Search                                                                       |                                                                                                    |             |
| EviCore                                                                                                    |                                                                                                    |             |

By EVERNORTH

### **Create a Case – Requesting and Servicing Provider**

Enter the **Requesting Provider** and **Servicing Provider** details. If you do not know the NPI number, start typing the provider name, and the corresponding NPI number will auto-populate and allow you to select the correct provider. To save the provider details, click the **"Save & Next"** button

| Announcements Home Search/Start Cas                                                      | e Claim Search CareCore Nationa | Portal Post Acute Care                                                                                                    |                                                      |           |                   |            |              |             |  |  |  |  |  |  |
|------------------------------------------------------------------------------------------|---------------------------------|----------------------------------------------------------------------------------------------------|------------------------------------------------------|-----------|-------------------|------------|--------------|-------------|--|--|--|--|--|--|
| Announcements Home Member / Case Look                                                    | Up                              |                                                                                                    |                                                      |           |                   |            |              |             |  |  |  |  |  |  |
|                                                                                          | SERVICE DETAILS                 |                                                                                                    |                                                      |           |                   |            |              |             |  |  |  |  |  |  |
| Patient Lookup                                                                           | In<br>Member<br>Fi              | surer: Member ID: 1122334<br>st Name: TEST Last Name: MEMBER Date of Birth: 1:                                                   | 402 Health Plan/Program: 4<br>2/16/1955 Gender: MALE | 1H        |                   |            |              |             |  |  |  |  |  |  |
| Date of 12/16/1955                                                                       | Service Selection Sta           | rice Category : Skilled Nursing Facility ICD10 Code : S92.152S<br>t Date of Care : 05/06/2025 Expected Acute Discharge Date : 05 | /06/2025                                             |           |                   |            |              | Ø           |  |  |  |  |  |  |
| Member ID: 1122334402                                                                    | Ordering Physician Phy<br>NPI   | Ordering Physician Name: TEST PHYSICIAN<br>NPI : 1237894562                                                                      |                                                      |           |                   |            |              |             |  |  |  |  |  |  |
| 0                                                                                        | Provider Information            |                                                                                                    |                                                      |           |                   |            |              |             |  |  |  |  |  |  |
| First Name:<br>Last Name:                                                                | Requesting Provider             |                                                                                                    |                                                      |           |                   |            |              |             |  |  |  |  |  |  |
| Reset Search                                                                             | Search:*                        |                                                                                                    |                                                      |           |                   |            |              |             |  |  |  |  |  |  |
| * Select the Insurer, Date of Birth and Member ID<br>or Patient First Name and Last Name | Select Facility Type :          | ~<br>                                                                                                    | Network ID                                           | T 10      | NDI               | Dhama      | <b>F</b> -11 |             |  |  |  |  |  |  |
| Case/Auth Lookup                                                                         | TEST HOSPITAL                   | Address<br>123 EVICORE WAY                                                                                                    | Network ID                                           | 147258741 | NPI<br>1471237890 | Phone      | Fax          |             |  |  |  |  |  |  |
| Case ID     Auth Number                                                                  | Phone:* 999-999-9999            | Fax:* 888-888-8888                                                                                                    |                                                      |           |                   |            |              |             |  |  |  |  |  |  |
| Search                                                                                   | Servicing Provider              | Check this box if<br>Servicing Provider is not<br>yet known for post-acute<br>care providers.                                    |                                                      |           |                   |            |              |             |  |  |  |  |  |  |
|                                                                                          | Provider Name                   |                                                                                                    | Network ID                                           | Tax ID    | NPI               | Phone      | Fax          |             |  |  |  |  |  |  |
| EviCore                                                                                  | TEST SERVICING PROVIDER         | 123 EVICORE WAY                                                                                                    |                                                      | 352352222 | 1237894561        | 1112223333 |              | Save & Next |  |  |  |  |  |  |

By EVERNORTH

#### **Create a Case – Verify Details**

The next screen will show all details related to the service line. This will allow you to review and edit by clicking the "pencil" icon. Click the **Save Service** button to move forward.

| Announcements Home Search/Start Cas                                                               | se Claim Search CareCore N | ational Portal Post Acute Care                                                                                                    |              |
|---------------------------------------------------------------------------------------------------|----------------------------|----------------------------------------------------------------------------------------------------|--------------|
| Announcements Home Member / Case Look                                                             | k Up                       |                                                                                                    |              |
| Q PATIENT & CASE LOOKUP                                                                           | SERVICE DETAILS            |                                                                                                    |              |
| Patient Lookup                                                                                    | Member                     | Insurer: Member ID: 1122334402 Health Plan/Program: 41H<br>First Name: TEST Last Name: MEMBER Date of Birth: 12/16/1955 Gender: MALE                                                     |              |
| Date of 12/16/1955                                                                                | Service Selection          | Service Category :       Skilled Nursing Facility       ICD10 Code :       S92.152S         Start Date of Care :       05/06/2025       Expected Acute Discharge Date :       05/06/2025 |              |
| Member ID: 1122334402                                                                             | Ordering Physician         | Physician Name : TEST PHYSICIAN<br>NPI : 1237894562                                                                                                    | Ø            |
| First Name:                                                                                       | Provider Information       | Requesting Provider Name :       TEST HOSPITAL         Servicing Provider Name :       TEST SERVICING PROVIDER                                                                           | Ø            |
| Last Name:                                                                                        |                            |                                                                                                    | Save Service |
| Reset Search  Select the Insurer, Date of Birth and Member ID or Patient First Name and Last Name |                            |                                                                                                    |              |
| Case/Auth Lookup                                                                                  |                            |                                                                                                    |              |
| Search                                                                                            |                            |                                                                                                    |              |

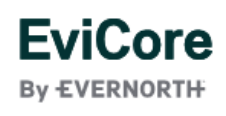

#### **Create a Case – Upload Clinicals**

Attach the required clinical documents. Here you will be able to enter additional notes by typing in the Clinical Notes text box.

| Announcemen                              | ts Home                                  | Search/Start      | Case    | Claim Search C          | areCore National Portal     | Post Acute Care             |                                                                             |                                                                   |                                                                        |                                                                 |                                |           |                 |        |
|------------------------------------------|------------------------------------------|-------------------|---------|-------------------------|-----------------------------|-----------------------------|-----------------------------------------------------------------------------|-------------------------------------------------------------------|------------------------------------------------------------------------|-----------------------------------------------------------------|--------------------------------|-----------|-----------------|--------|
| Announcement                             | s Home                                   | Member / Case I   | Look Up |                         |                             |                             |                                                                             |                                                                   |                                                                        |                                                                 |                                |           |                 |        |
| C PATIENT 8                              | CASE LOOKU                               | þ                 |         | CASE DETAIL             |                             |                             |                                                                             |                                                                   |                                                                        |                                                                 |                                |           |                 |        |
| Patient Lookup                           | )                                        |                   |         |                         |                             |                             |                                                                             | 1 10 1100004400                                                   |                                                                        | 411                                                             |                                |           |                 |        |
| Insurer:*                                | 10/16/1055                               | ~                 |         | Member                  | First Nam                   | e: TEST L                   | ast Name: MEMBER                                                            | Date of Birth: 12/1                                               | 6/1955 Gender: N                                                       | MALE                                                            |                                |           |                 |        |
| Birth:*                                  | 12/16/1955                               |                   |         | Services                | Total Servio                | ces: 1                      |                                                                             |                                                                   |                                                                        |                                                                 |                                |           |                 | +      |
| Member ID:                               | 1122334402                               |                   |         | Action                  | Referral ID                 | Service Requested           | Auth Number                                                                 | Submit Date                                                       | Decision Status                                                        | Start of Care Date                                              | Authorization End Date         | ICD Codes | ICD Verison     |        |
| or                                       |                                          |                   |         | Edit                    | 0                           | SNF                         |                                                                             | 5/1/2025                                                          |                                                                        | 5/6/2025                                                        | Not Provided                   | S92.152S  | 10              | ÷      |
|                                          |                                          |                   |         |                         | M                           |                             |                                                                             |                                                                   |                                                                        |                                                                 |                                |           | 1 - 1 of 1 iter | ns     |
| First Name:                              |                                          |                   |         |                         |                             |                             |                                                                             |                                                                   |                                                                        |                                                                 |                                |           |                 |        |
| Last Name:                               |                                          |                   |         | Notes & Attachments     |                             |                             |                                                                             |                                                                   |                                                                        |                                                                 |                                |           |                 |        |
|                                          | Reset                                    | Search            |         | Attachments             |                             |                             |                                                                             |                                                                   |                                                                        |                                                                 |                                |           |                 |        |
| *Select the Insure<br>or Patient First N | er, Date of Birth an<br>ame and Last Nan | d Member ID<br>ne |         | Warning: Please be sur  | e and review that the attac | hments or notes apply to    | this case. Adding clinical inf                                              | ormation to the wrong case                                        | e could result in a HIPAA vio                                          | lation.                                                         |                                |           |                 |        |
| Case/Auth Loc                            | kup                                      |                   |         | Please upload the follo | wing applicable document    | ation: eviCore prior author | ization form, Face Sheet, PN                                                | ИН, H&P, Diagnostic test, La                                      | abs results , Consult, Therap                                          | y notes, Discharge summa                                        | ry, Medication list, Notes     |           |                 |        |
| Case ID                                  | O Auth Numb                              | ber               |         | File Name               |                             |                             |                                                                             |                                                                   |                                                                        |                                                                 |                                |           |                 |        |
|                                          |                                          | Search            |         |                         | ·                           |                             |                                                                             |                                                                   |                                                                        |                                                                 |                                |           |                 | Browse |
|                                          | _                                        |                   |         | Clinical Notes          |                             |                             |                                                                             |                                                                   |                                                                        |                                                                 |                                |           |                 |        |
|                                          |                                          |                   |         | Note Text               |                             |                             |                                                                             |                                                                   |                                                                        |                                                                 |                                |           |                 |        |
|                                          |                                          |                   |         | Maximum Character lin   | nit on each note is 1000.   | Us<br>ONI<br>dete           | se this clinica<br><u>_Y</u> – e.g. anyt<br>ermination. P<br>here. All clir | al notes text<br>hing that is e<br>Please do NC<br>nical notes sl | box for <u>clinic</u><br>extenuating o<br>)T copy and<br>hould be atta | cal information<br>or important<br>paste inform<br>iched instea | tion<br>to the<br>nation<br>d. |           |                 |        |
| Ev<br>By E                               |                                          | <b>e</b><br>+     |         |                         |                             |                             |                                                                             |                                                                   |                                                                        |                                                                 |                                |           |                 | Save   |

#### **Create a Case – Submit Case**

#### Once you Save and Submit, you will get a pop-up message which will verify your Case has been submitted to eviCore for review and authorization determination.

| Announcements Home Search                   | h/Start Case   | Claim Search         | CareCore National Porta     | al Post Acute Care                                          |                                                                                                    |                                 |                                 |                           |                        |           |             |                  |     |
|---------------------------------------------|----------------|----------------------|-----------------------------|-------------------------------------------------------------|----------------------------------------------------------------------------------------------------|---------------------------------|---------------------------------|---------------------------|------------------------|-----------|-------------|------------------|-----|
| Announcements Home Member ,                 | / Case Look Up |                      |                             |                                                             |                                                                                                    |                                 |                                 |                           |                        |           |             |                  |     |
| A PATIENT & CASE LOOKUP                     | •              | CASE DETAIL          |                             |                                                             |                                                                                                    |                                 |                                 |                           |                        |           |             |                  |     |
| Patient Lookup                              |                |                      | Insurer:                    |                                                             |                                                                                                    | Member ID: 1122334              | 402 Health Plan/Program         | n: 41H                    |                        |           |             |                  |     |
| Insurer:*                                   | ~              | Member               | First Nar                   | ne: TEST L                                                  | ast Name: MEMBER                                                                                                    | Date of Birth: 1                | 2/16/1955 Gender:               | MALE                      |                        |           |             |                  |     |
| Date of 12/16/1955                          |                | Services             | Total Serv                  | ices: 1                                                     |                                                                                                    |                                 |                                 |                           |                        |           |             |                  |     |
| Member ID: 1122334402                       |                | Action               | Referral ID                 | Service Requested                                           | Auth Number                                                                                                    | Submit Date                     | Decision Status                 | Start of Care Date        | Authorization End Date | ICD Codes | ICD Verison |                  |     |
| o                                           |                | Edit                 | 0                           | SNF                                                         |                                                                                                    | 5/1/2025                        |                                 | 5/6/2025                  | Not Provided           | S92.152S  | 10          | ÷                |     |
| •                                           |                |                      |                             |                                                             |                                                                                                    |                                 |                                 |                           |                        |           |             | 1 - 1 of 1 items |     |
| First Name:                                 |                |                      |                             |                                                             |                                                                                                    |                                 |                                 |                           |                        |           |             |                  |     |
| Last Name:                                  |                | Natas 9 Attachments  |                             |                                                             | acknowledge that this red                                                                                                    | quest IS NOT clinically urge    | nt regardless of documenta      | tion attached or          |                        |           |             |                  |     |
| Reset Search                                |                | Notes & Attachments  | ,<br>                       | Addit                                                       | ionally, I acknowledge to I                                                                                                    | being informed of the appr      | opriate method for submiss      | ion of clinically urgent  |                        |           |             |                  |     |
| *Select the Insurer Date of Pirth and Membe |                | Attachments          |                             | 1.4 d                                                       | elav in care could serious                                                                                                    | sly jeonardize the life or he   | alth of the natient or the nati | ent's ability to regain   |                        |           |             |                  |     |
| or Patient First Name and Last Name         |                |                      |                             | chments or notes a maximaximaximaximaximaximaximaximaximaxi | maximum function.<br>2. In the opinion of a provider, with knowledge of the member's medical condition, indicates a delay in care            |                                 |                                 |                           |                        |           |             |                  |     |
|                                             |                | Please upload the fo | llowing applicable documer  | would<br>ntation: eviCore prior                             | would subject the member to sever pain that cannot be adequately managed without the care or treatment requested in the prior authorization. |                                 |                                 |                           |                        |           |             |                  |     |
| Case/Auth Lookup                            | _              |                      |                             |                                                             | also further acknowledge                                                                                                    | e that the clinical information | on submitted to support this    | authorization request is  |                        |           |             |                  |     |
| Case ID     Auth Number                     |                | File Name            |                             | to pro                                                      | ate and specific to this m<br>wide at this time.                                                                                             | ember, and that all informa     | tion has been provided. I ha    | ve no further information |                        |           |             |                  |     |
|                                             | _              |                      |                             | Pleas                                                       | e ensure that both fields I                                                                                                    | have been checked as you        | will not be able to proceed t   | o the clinical collection |                        |           |             |                  |     |
| Search                                      | n              |                      |                             |                                                             | WAVI DROCESS                                                                                                    | 1                               | Print Cance                     | I Submit Case             |                        |           |             | Brow             | rse |
|                                             |                |                      |                             |                                                             |                                                                                                    |                                 |                                 |                           |                        |           |             |                  |     |
|                                             |                | Clinical Notes       |                             |                                                             |                                                                                                    |                                 |                                 |                           |                        |           |             |                  |     |
|                                             |                | Note Text            |                             |                                                             |                                                                                                    |                                 |                                 |                           |                        |           |             |                  |     |
|                                             |                | Maximum Character    | limit on each note is 1000  |                                                             |                                                                                                    |                                 |                                 |                           |                        |           |             |                  |     |
|                                             |                | Maximum character    | minit on each note is 1000. |                                                             |                                                                                                    |                                 |                                 |                           |                        |           |             |                  |     |
|                                             |                |                      |                             |                                                             | Case submitted succ                                                                                                    | essfully.                       |                                 |                           |                        |           |             |                  |     |
| EviCoro                                     |                |                      |                             |                                                             |                                                                                                    |                                 |                                 |                           |                        |           |             |                  |     |
|                                             |                |                      |                             |                                                             |                                                                                                    |                                 |                                 | (                         | ОК                     |           |             |                  |     |

# Searching a Submitted Request

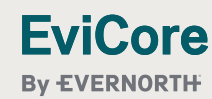

#### **Search Case Status**

Once a request has been submitted, the member will show up on the user's HOME tab. If you have recently submitted a case, it is important to choose "**Refresh Data**" for both pending and recently submitted cases. To review case details, double-click on the case.

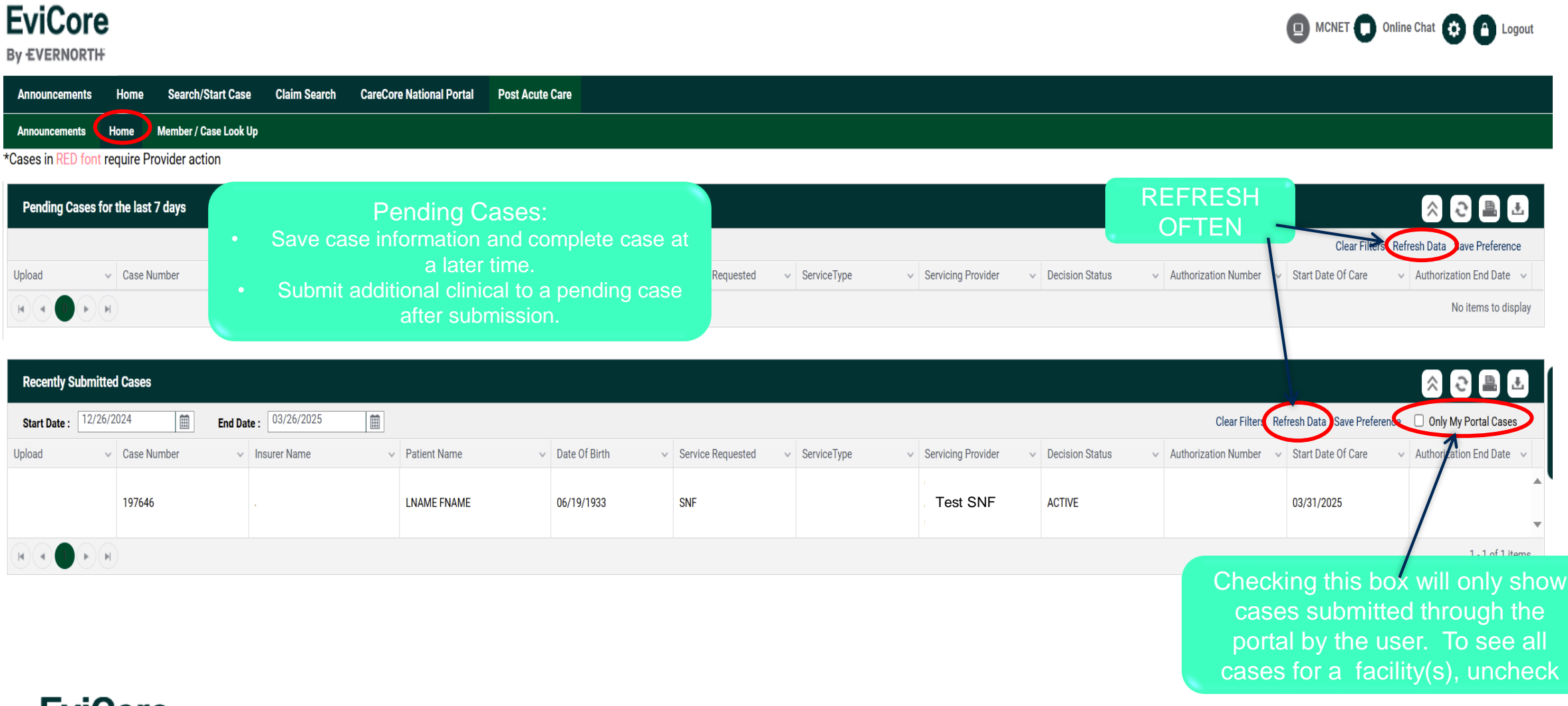

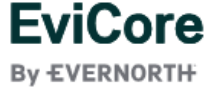

#### **Search Case Status – Decision Status Descriptions**

Once a request has been submitted, the member will show up on the user's HOME tab. If you have recently submitted a case, it is important to choose "**Refresh Data**" for both pending and recently submitted cases.

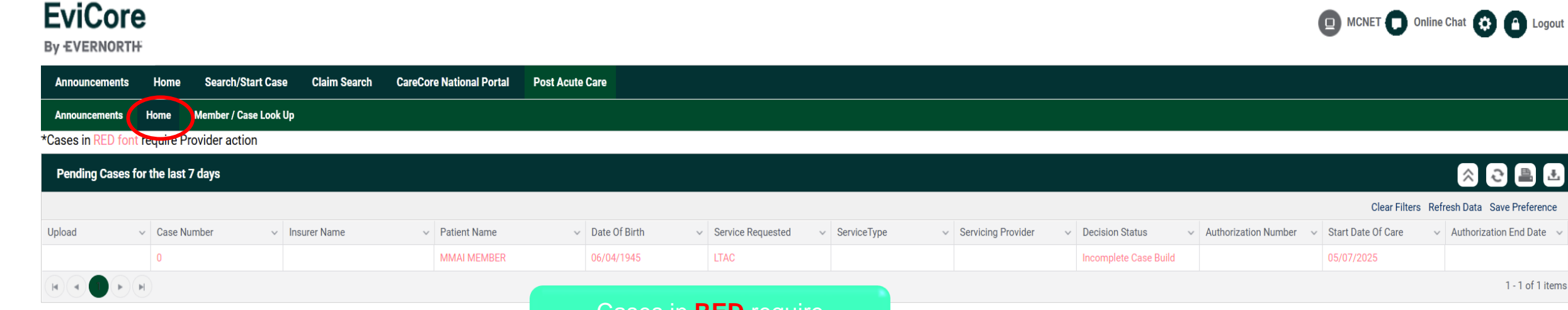

| Recently Submitte    | d Cases         |                          |              | additional Provider action |                   |             |                                                         | in the second second se |                 |   |                        |                    |                                      |
|----------------------|-----------------|--------------------------|--------------|----------------------------|-------------------|-------------|---------------------------------------------------------|----------------------------------------------------------------------------------------------------|-----------------|---|------------------------|--------------------|--------------------------------------|
| Start Date : 12/26/2 | 2024 🗰 End Da   | te: 03/26/2025           |              |                            |                   |             | Clear Filters Refresh Data Save Preference 🗌 Only My Po |                                                                                                    |                 |   |                        |                    | Only My Portal Cases                 |
| Upload ~             | Case Number 🗸 🗸 | Insurer Name ~           | Patient Name | ✓ Date Of Birth ✓          | Service Requested | ServiceType | ~                                                       | Servicing Provider                                                                                                    | Decision Status | v | Authorization Number 🗸 | Start Date Of Care | $\sim$ Authorization End Date $\sim$ |
|                      | 197646          | Johns Hopkins Healthcare | LNAME FNAME  | 06/19/1933                 | SNF               |             |                                                         | ABC SKILLED<br>REHAB                                                                                                    | ACTIVE          |   |                        | 03/31/2025         | •                                    |
|                      |                 |                          |              |                            |                   |             |                                                         |                                                                                                    | 1-1 of          |   |                        |                    | 1 - 1 of 1 items                     |

- "Recently Submitted Cases" section:
  - Active Actively working the case and no decision has been made
  - Authorized Authorization is complete and approved. If the case is marked in RED, additional clinical is needed for concurrent review
  - Denied Request has been denied
  - Pending eviCore requires additional review

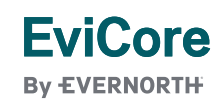

#### **Search Case – Case Lookup – Active**

When you open the case, you will see additional Authorization details and Decision Status. Make a note of the Case ID, authorization number if applicable, authorization expiration date, and total quantity approved. Decision letters are posted under the "Additional Documents" tab.

| EviCore<br>By EVERNORTH                                                    |                                                          | MCNET D Online Chat 🔅 🙆 Logout            |
|----------------------------------------------------------------------------|----------------------------------------------------------|-------------------------------------------|
| Announcements Home Search/Start Case Claim Search CareCore National Portal | Post Acute Care                                          |                                           |
| Announcements Home Member / Case Look Up Case Summary - Not Provided 💈     |                                                          |                                           |
| CASE SUMMARY                                                               |                                                          |                                           |
| Case/Authorization                                                         |                                                          |                                           |
| Case ID: 197646 Authorization Number:                                      | Not Provided Service Requested: SNF                      | Bill Code: Not Provided                   |
| Rev Code: 191 Start of Care Date: 03/                                      | Authorization Expiration Date: Not Provided              | Total Quantity: Not Provided              |
| Decision Date: Not Provided Decision Status: ACTIV                         | VE Post Acute Care Facility Discharge Date: Not Provided | Expected Acute Discharge Date: 03/31/2025 |
| Ordering Physician: ORDERING PHYSICIAN NOT<br>PROVIDED                     |                                                          |                                           |
| Denial Rationale: N/A                                                      |                                                          |                                           |
| Patient                                                                    | Requesting Provider                                      | Servicing Provider                        |

| First Name:               | LNAME                        |  |
|---------------------------|------------------------------|--|
| Last Name:                | FNAME                        |  |
| Date of Birth:            | 06/19/1933                   |  |
| Address:                  | 123 STREET , CITY, MD, 21102 |  |
| Phone:                    | 1112223333                   |  |
| Member Plan ID: 100002914 |                              |  |
|                           |                              |  |

By EVERNORTH

| Requesting Provider |                                         | Servicing Provider |                                                 |
|---------------------|-----------------------------------------|--------------------|-------------------------------------------------|
| Name:               | ABC HOSPITAL                            | Name:              | ABC SKILLED REHAB                               |
| Address:            | 5401 OLD COURT RD RANDALLSTOWN MD 21133 | Address:           | 7355 FURNACE BRANCH RD , GLEN BURNIE, MD, 21060 |
| Phone :             | 999-999-9999                            | Phone:             | Not Provided                                    |
| Fax :               | 888-888-8888                            | Fax:               | Not Provided                                    |
| Tax ID:             | 521372665                               | Tax ID:            | 201418557                                       |
|                     |                                         | NPI:               | 1922129501                                      |
|                     |                                         |                    |                                                 |

| ICD Codes                      |                | Additional Documents |
|--------------------------------|----------------|----------------------|
| ICD Code:<br>ICD Code Version: | S92.151S<br>10 | File Name            |
| <b>EviCor</b>                  | e              |                      |

## Concurrent Review Process

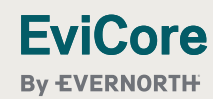

#### **Concurrent Review Process**

Return to the Home screen. Under "Recently Submitted Cases", locate the patient whom you would like to upload clinicals. Select the "Upload" link, attach the clinical record, select "Open", and the file will be uploaded to the patient's EviCore chart in real time.

| EviCore<br>By EVERNORTH                                                                                                    | MCNET D Online Chat 🔅 🍙 Logout                |
|----------------------------------------------------------------------------------------------------|-----------------------------------------------|
| Announcements Home Search/Start Case Claim Search Payment Status CareCore National Portal Post Acute Care                                                                                             |                                               |
| Announcements Home Member / Case Look Up                                                                                                    |                                               |
| *Cases in RED font require Provider action                                                                                                    |                                               |
| Pending Cases for the last 7 days                                                                                                    | × 2 🗎 I                                       |
|                                                                                                    | Clear Filters Refresh Data Save Preference    |
| Upload       Case Number       Insurer Name       Patient Name       Date Of Birth       Service Requested       Service Type       Servicing Provider       Decision Status       Authorization Name | umber $\ \ \ \ \ \ \ \ \ \ \ \ \ \ \ \ \ \ \$ |
|                                                                                                    | No items to display                           |

| Recently S   | ubmitted Cases | 🕞 💬 💌 🚠 🔸 Libraries 🔸 Documents 🔸 PORTAL DOCUMENTS 🗢 🕹                                                           | Warning message if attachment is too               | 8 2 🖹 🕹                                  |
|--------------|----------------|----------------------------------------------------------------------------------------------------|----------------------------------------------------|------------------------------------------|
| Start Date : | 12/26/2024     | Organize  New folder                                                                                             | large. Limit of 5MB/5000KB                         | ence 🗌 Only My Portal Cases              |
| Upload       | ✓ Case Num     | Yes         Documents library         Arrange           State         PORTAL DOCUMENTS         Arrange           |                                                    | $ \sim $ Authorization End Date $ \sim $ |
|              | 294224         | Desktop Name Date modified Type Size Authors Authors                                                             | myevicoreportalqa.us.medsolutions.com says         | 03/21/2025                               |
| Upload       | 294354         | PORTAL DOCUMENTS  CHEVICORE TESI PATIENI CLINICAL DOCUMENTS SS 3/14/2018 8:L3 AM Adobe Acrobat Document 1,082 hb | Attachment size exceeds the allowable limit of 5MB | 03/24/2025                               |
| Upload       | 294409         |                                                                                                    | ок                                                 | 03/28/2025                               |
| Upload       | 294467         |                                                                                                    |                                                    | 03/31/2025                               |
|              | 293704         |                                                                                                    | myevicoreportalstg.us.medsolutions.com says        | 03/05/2025                               |
|              |                |                                                                                                    | 51 11 1 1 1 1 1 1 1 1 1 1 1 1 1 1 1 1 1            | 1 - 5 of 5 items                         |
|              |                | ·                                                                                                    | File Uploaded Successfully                         |                                          |
|              |                | File name: TEST BCBSM PA FORM FOR PORTAL 0318                                                                    | ОК                                                 |                                          |

#### EviCore By EVERNORTH

### **EviCore Provider Portal Support**

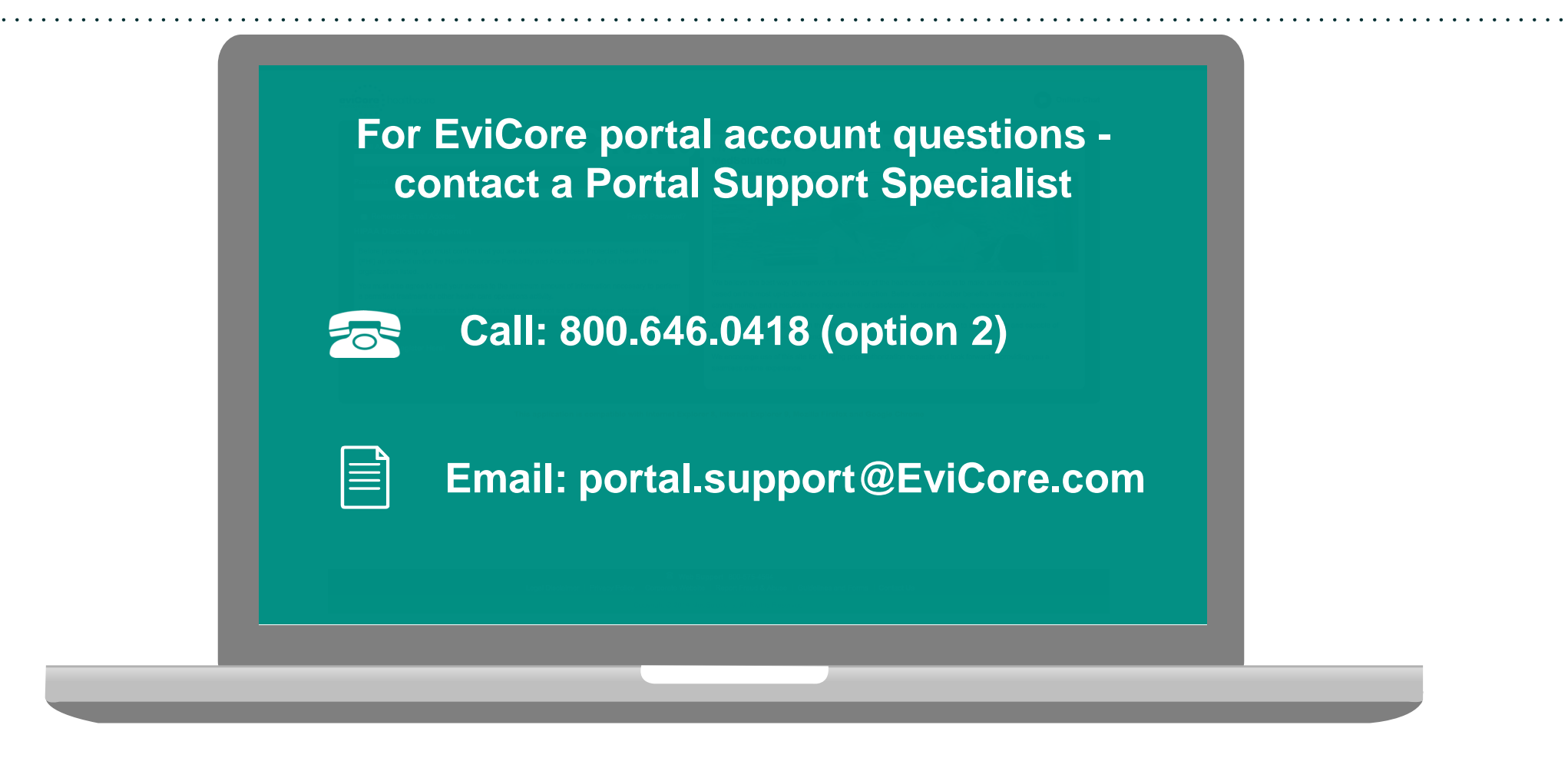

Portal Support Services: Available Monday through Friday, 8:00 a.m. – 7:00 p.m. EST

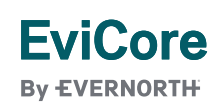

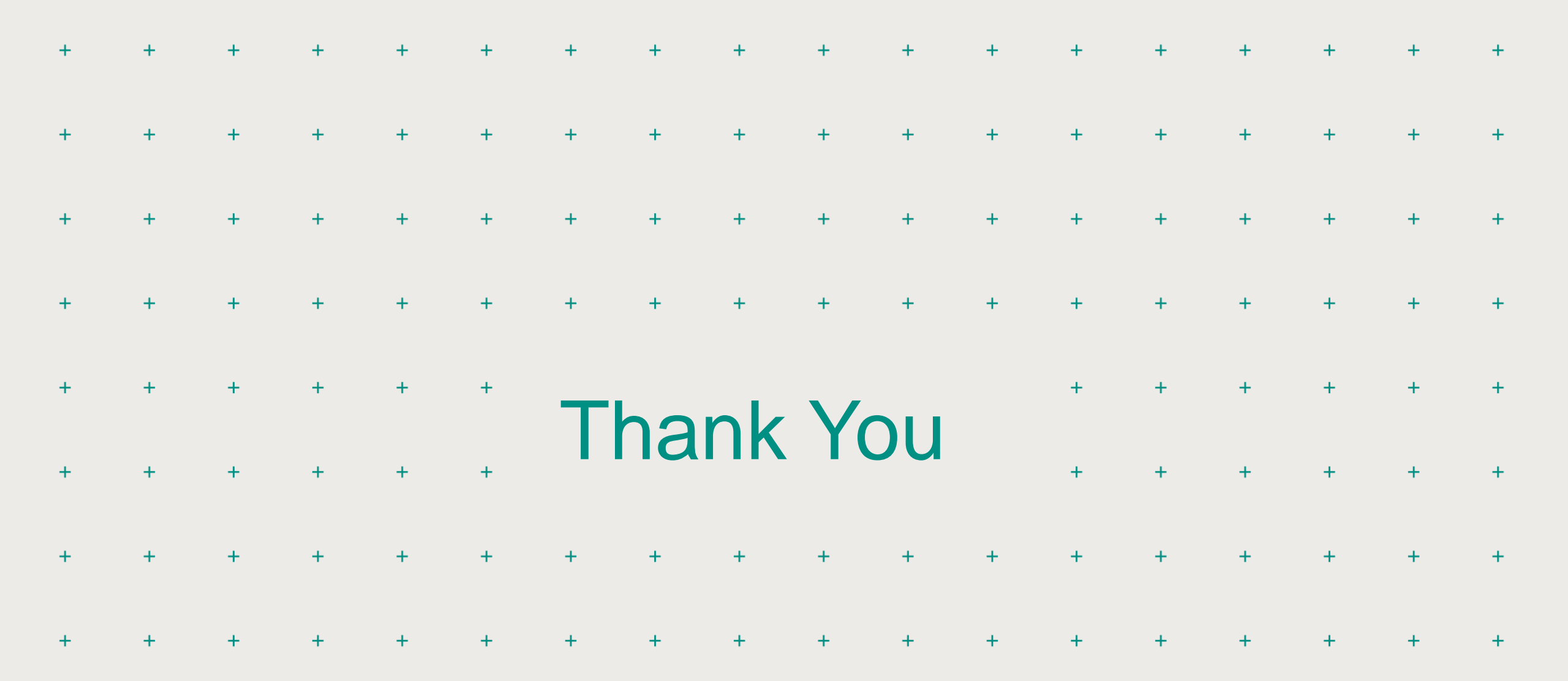

EviCore

 $\hfill \ensuremath{\mathbb{C}}$  2025 eviCore healthcare. All Rights Reserved. This presentation contains CONFIDENTIAL and PROPRIETARY information.